## オンデマンドプリンタの利用方法 (コピー/複製)

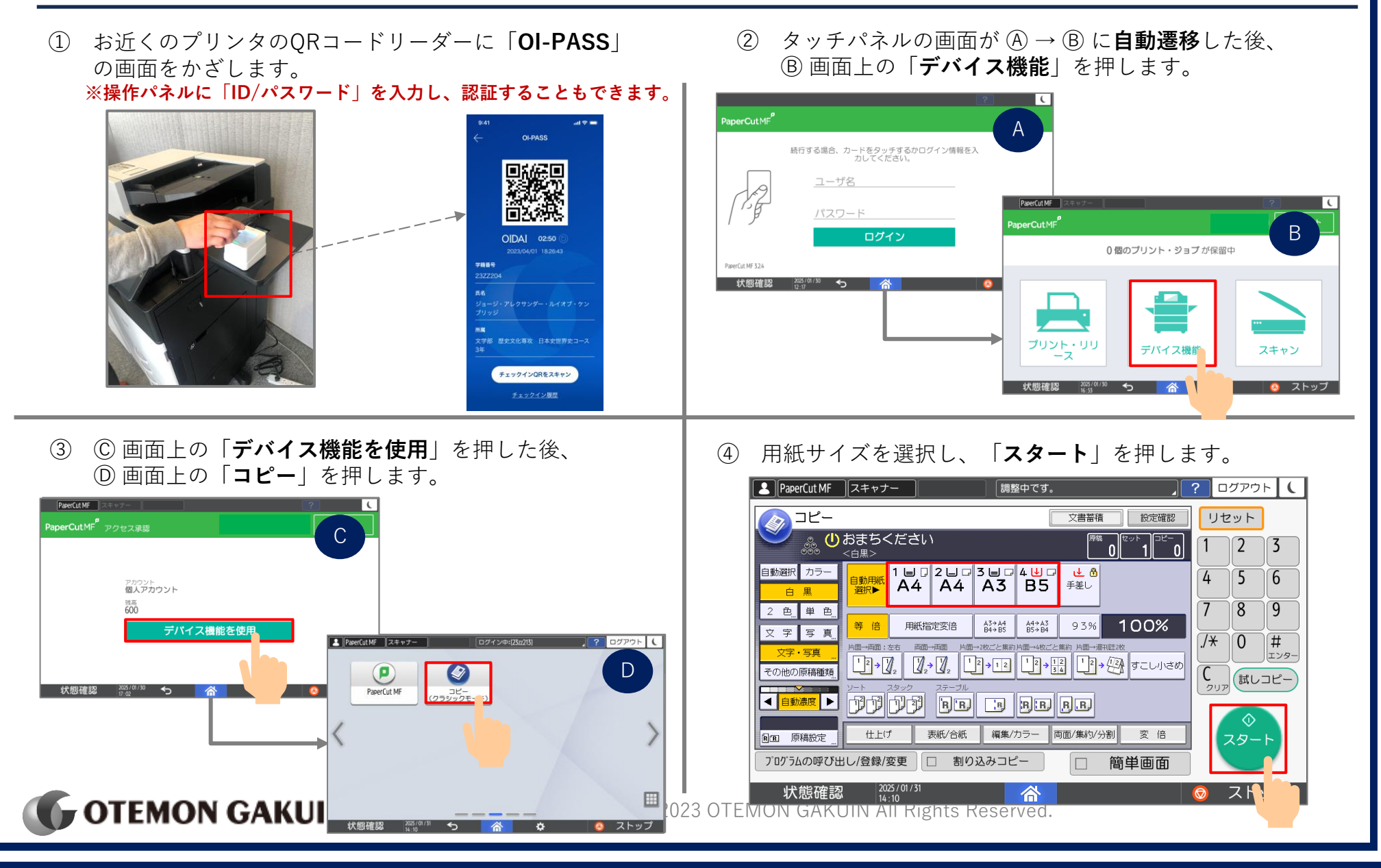